### 

### 

### 

on-Centered. Data-Driven.

| To Do                   | Health Tracking    |                              |
|-------------------------|--------------------|------------------------------|
| Individual              | Appointments       | New   Search   Calendar View |
| Health                  | Blood Glucose      | New   Search   Report        |
| Agency                  | Height/Weight      | New   Search   Report        |
|                         | Immunization       | New   Search                 |
| Admin                   | Infection Tracking | New   Search   Report        |
| Agency<br>Reports       | Intake/Elimination | New   Search   Report        |
| reports                 | Lab Test           | List   Group                 |
| Individual<br>Home Page | Lab Test Result    | New   Search   Report        |

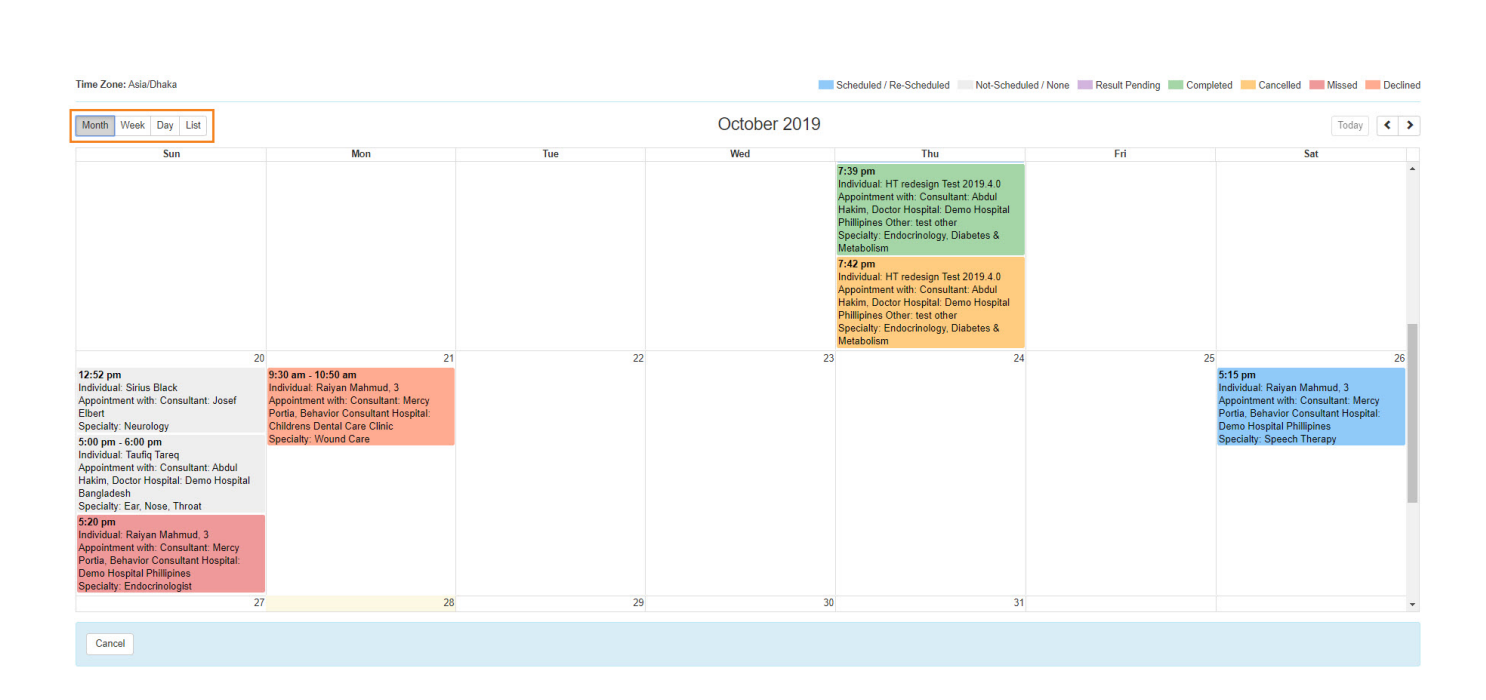

**herap**<sup>°</sup>Global

Person-Centered. Data-Driven.

Ouick Note(scheduled appointment box) 
Ouich Note(scheduled appointment box) 
Ouich Ouich Ouich

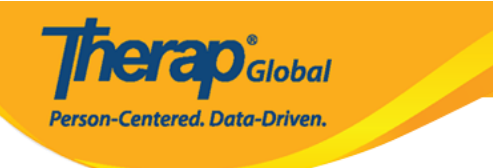

30

X

9:00 am - 11:00 am Individual: Niloy Chowdhury, 21911 Appointment with: Consultant: Abdur Rahman, Doctor Hospital: Demo Hospital Bangladesh Specialty: Physical Therapy

**Appointment Details** 

Individual: Niloy Chowdhury, 21911 Program: Day Shift Appointment Status: Scheduled Date: 10/30/2019 Time: 09:00 am - 11:00 am Time Zone: Asia/Dhaka

Appointment With: Consultant: Abdur Rahman, Doctor Hospital: Demo Hospital Bangladesh Specialty: Physical Therapy Location Type: Hospital Address: 11/A, Road 2, Dhaka-1212, Dhaka, Bangladesh, Ph: 1212313133 Driver: Latif Pick Up At: Home Depart Time: 08:45 am

Followup

Open Consultation Form(s)

## Description Description Descrinteractingreacting Description Desc

| 00 am - 11:00 am<br>dividual: Niloy Chowdhury, 21911<br>pointment with: Consultant: Abdur Rahr<br>ictor Hospital: Demo Hospital Banglade:<br>ecialty: Physical Therapy | 30<br>nan,<br>sh      |                             |  |
|----------------------------------------------------------------------------------------------------|-----------------------|-----------------------------|--|
| Appointment Details                                                                                                    | ×                     |                             |  |
| Individual: Niloy Chowdhury, 21911<br>Program: Day Shift<br>Appointment Status: Scheduled<br>Date: 10/30/2019                                                          | Appointments Approved | 0                           |  |
| Time: 09:00 am - 11:00 am<br>Time Zone: Asia/Dhaka                                                                                                    | General Information   |                             |  |
| Time Lener Asta Brian                                                                                                    | Individual            | Niloy Chowdhury, 21911      |  |
| Appointment With: Consultant: Abdur                                                                                                    | Program               | Day Shift                   |  |
| Rahman, Doctor Hospital: Demo Hospit                                                                                                    | Time Zone             | Asia/Dhaka                  |  |
| Bangladesn<br>Specialty: Physical Therapy<br>Location Type: Hospital                                                                                                   | * Reported By         | Anwar Hossain, Supervisor 👻 |  |
| Address: 11/A, Road 2, Dhaka-1212,                                                                                                    | * Date                | 10/30/2019                  |  |
| Dhaka, Bangladesh, Ph: 1212313133<br>Driver: Latif<br>Pick Up At: Home                                                                                                 | Notification Level    | Low                         |  |
| Depart Time: 08:45 am                                                                                                    |                       | 1                           |  |
| Open Consultation Form(s) Followup                                                                                                    |                       |                             |  |
|                                                                                                    |                       |                             |  |

Person-Centered. Data-Driven.

### Consultation Opposed and Opposed Consultation Form Opposed and Opposed and Oppo

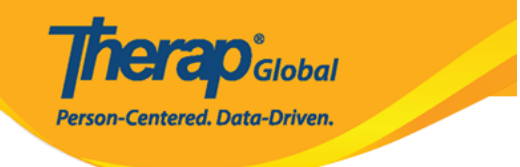

|                                                                                                    | 30                                                                                               |                                                                                                    |  |
|----------------------------------------------------------------------------------------------------|--------------------------------------------------------------------------------------------------|----------------------------------------------------------------------------------------------------|--|
| 9:00 am - 11:00 am<br>Individual: Niloy Chowdhury, 21911<br>Appointment with: Consultant: Abdur Rahman<br>Doctor Hospital: Demo Hospital Bangladesh<br>Specialty: Physical Therapy                                                                                      | ι.                                                                                               |                                                                                                    |  |
| Appointment Details                                                                                                    | x                                                                                                |                                                                                                    |  |
| Individual: Niloy Chowdhury, 21911<br>Program: Day Shift<br>Appointment Status: Scheduled<br>Date: 10/30/2019<br>Time: 09:00 am - 11:00 am<br>Time Zone: Asia/Dhaka<br>Cons                                                                                             | ultation Form                                                                                    |                                                                                                    |  |
| Appointment With: Consultant:<br>Rahman, Doctor Hospital: Demo<br>Bangladesh<br>Specialty: Physical Therapy<br>Location Type: Hospital<br>Address: 11/A, Road 2, Dhaka-:<br>Dhaka, Bangladesh, Ph: 121231<br>Driver: Latif<br>Pick Up At: Home<br>Depart Time: 08:45 am | Appointment Date Time<br>Time Zone<br>Individual<br>Birth Date<br>Program<br>Residential Address | 06/19/2019 01:17 PM (Asia/Dhaka)<br>Asia/Dhaka<br>Niloy Chowdhury<br>01/01/2010<br>Day Shift<br>House# 73/4, Road # 86, Bashundhara R/A, Dhaka, 1510, Bangladesh |  |
| Open Consultation Form(s)<br>Followup                                                                                                    |                                                                                                  |                                                                                                    |  |

# Description Description Descrinition Description Description

Therap Global Person-Centered. Data-Driven.

| 9:00 am - 11:00 am<br>Individual: Niloy Chowdhury, 21911<br>Appointment with: Consultant: Abdur Rahr<br>Doctor Hospital: Demo Hospital Banglade:<br>Specialty: Physical Therapy                                                                                                    | 30<br>nan,<br>sh                                                      |                                                      |  |
|----------------------------------------------------------------------------------------------------|-----------------------------------------------------------------------|------------------------------------------------------|--|
| Appointment Details                                                                                                    |                                                                       |                                                      |  |
| Individual: Niloy Chowdhury, 21911<br>Program: Day Shift                                                                                                    | NOTE: This form is a follow-up of HT                                  | IA-DEMOTPHL-HCR4NA4XEMULT                            |  |
| Appointment Status: Scheduled<br>Date: 10/30/2019                                                                                                    | General Information                                                   |                                                      |  |
| Time: 09:00 am - 11:00 am<br>Time Zone: Asia/Dhaka                                                                                                    | Individual                                                            | Niloy Chowdhury, 21911                               |  |
| Appointment With: Consultant: Abdur<br>Rahman, Doctor Hospital: Demo Hospit<br>Bangladesh<br>Specialty: Physical Therapy<br>Location Type: Hospital<br>Address: 11/A, Road 2, Dhaka-1212,<br>Dhaka, Bangladesh, Ph: 1212313133<br>Driver: Latif<br>Pick Up At: Home<br>Depart Time: 08:45 am | Program<br>Time Zone<br>* Reported By<br>* Date<br>Notification Level | Day Shift<br>Asia/Dhaka<br>Anwar Hossain, Supervisor |  |
| Open Consultation Form(s) Followup                                                                                                    | ]                                                                     |                                                      |  |